# Leading the Integration Revolution

Your business problems have changed. Why hasn't your integration solution?

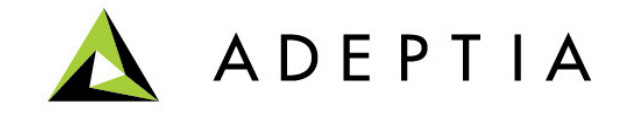

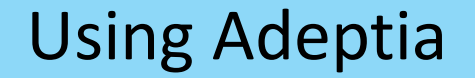

### Use Case: Creating an EDI Outbound File

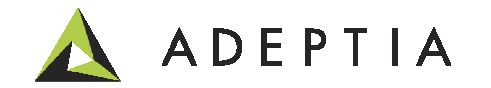

### Use Case highlights

In this use case we will go through following steps:

- 1. Use the B2B Trading Partner Relationship to configure EDI Outbound
- 2. Setup a trigger to run the outbound relationship
- 3. View the status and the run-time logs in the B2B Monitoring dashboard

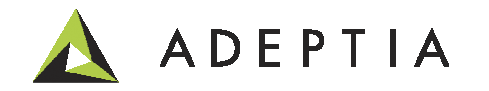

### Setup Trading Partner

#### Setup EDI Trading Partner by going to Develop > Solutions > B2B > Trading Partner

| Sol                 | Solutions > B2B > Trading Partner 🗸        |                                |       |            |                |            |        |  |  |
|---------------------|--------------------------------------------|--------------------------------|-------|------------|----------------|------------|--------|--|--|
| Delete 🕂 Create New |                                            |                                |       |            | Quick Sea      | rch        | Q      |  |  |
|                     | Name                                       | Description                    | Owner | Partner ID | Project Name   | Modified 🔻 | Action |  |  |
|                     | LogisticsPartner                           | Logistics partner relationship | admin | LOGISTICS  | UseCase_EDI_Ou | 01/06/14   | Ξ      |  |  |
|                     | Edit EDI Trading Partner: LogisticsPartner |                                |       |            |                |            |        |  |  |

Basic properties

|   | Name *                                                                                   | LogisticsPartner               |
|---|------------------------------------------------------------------------------------------|--------------------------------|
|   | Description *                                                                            | Logistics partner relationship |
|   | Project                                                                                  | UseCase_EDI_Outbound           |
| 4 | EDI Configuration                                                                        | /                              |
|   | Partner ID*                                                                              |                                |
|   |                                                                                          | /                              |
|   | Host ID*                                                                                 | ORGID 🗸                        |
|   | Inbound Global Control Numbers<br>Outbound Global Control Numbers<br>Contact Information |                                |

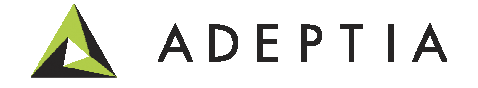

### Configure: Event

#### Setup Event by going to Develop > Events > File

| Ev | Events > File                               |                              |                                         |              |      |                |            |        |
|----|---------------------------------------------|------------------------------|-----------------------------------------|--------------|------|----------------|------------|--------|
| Ĩ  | Delete 🗸 Activate 🖉 Deactivate 🕂 Create New |                              |                                         |              |      |                |            |        |
|    |                                             | Name                         | Description                             | Owner        | PF   | Project Name   | Modified 🔻 | Action |
|    | 0                                           | Logistics_EDI_Shipment_Event | trigger Logistics outbound relationship | admin        | View | UseCase_EDI_Ou | 01/06/1    | Ξ      |
|    |                                             | Z                            |                                         |              |      |                |            |        |
|    |                                             |                              | Name* Logistics_EDI_Shipment_Ev         | /ent         |      |                |            |        |
|    |                                             | Des                          | trigger Logistics outbound              | relationship | )    |                |            |        |
|    |                                             | Trigg                        | ger Type* On FileExists                 | •            |      |                |            |        |
|    |                                             | Check for File Mod           | lification                              |              |      |                |            |        |
|    |                                             | File Include                 | Criteria* shipmentnotice.txt 🗸          |              |      |                |            |        |
|    |                                             | File Exclude                 | e Criteria                              |              |      |                |            |        |
|    |                                             | File Base L                  | ocation* c:\data\edi                    |              |      |                |            |        |

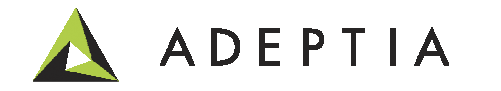

### **Configure: Mapping**

#### Setup Event by going to Develop > Services > Data Transformation

| Services > Data Transformation > Data Mapping                                                                                                    |                                  |       |                                                                                                    |                                                                                                    |        |  |  |  |
|----------------------------------------------------------------------------------------------------|----------------------------------|-------|----------------------------------------------------------------------------------------------------|----------------------------------------------------------------------------------------------------|--------|--|--|--|
| 🛅 Delete 🛛 🕂 Create New                                                                                                    | Delete + Create New Quick Search |       |                                                                                                    |                                                                                                    |        |  |  |  |
| Name                                                                                                    | Description                      | Owner | Project Name                                                                                                    | Modified 🔻                                                                                          | Action |  |  |  |
| EDI_ShipmentNotice                                                                                                    | EDI 214 map                      | admin | UseCase_EDI_Outb                                                                                                    | 01/06/14                                                                                            | Ξ      |  |  |  |
| Structure_of_source_XSD<br>Structure_of_source_XSD<br>Structure_of_source_Sch<br>Record<br>Record<br>PartnerID (string) (<br>Structure_of_source_Sch<br>Structure_of_source_XSD<br>Structure_of_source_XSD<br>Structure_SSD<br>Structure_of_source_XSD<br>Structure_of_sourc | ema)<br>M)                       | Loop1 | L_N1<br>L<br>N101 (Entity Identifier Con<br>N102 (Name) (type93) (<br>N103 (Identification Code                                                                                                    | de) (type98)<br>M)<br>Qualifier) (type66)                                                           | ed (M) |  |  |  |
| <ul> <li>ShipperName (string)</li> <li>ShipperName (string) (M)</li> <li>Address (string) (M)</li> <li>State (string) (M)</li> <li>TransactionID (string)</li> </ul>                                                                                                    | ) (M)<br>)<br>)) (M)             |       | <ul> <li>N105 (Entity Relationship)</li> <li>N106 (Entity Identifier Code)</li> <li>N201 (Name) (type93) (</li> <li>N202 (Name) (type93)</li> </ul>                                                                                                    | (c)pc07) (H)<br>Code) (type706)<br>de) (type98)<br>(M)                                              |        |  |  |  |
|                                                                                                    |                                  |       | <ul> <li>N301 (Address Information</li> <li>N302 (Address Information</li> <li>N401 (City Name) (type1</li> <li>N402 (State or Province C</li> <li>N403 (Postal Code) (type</li> <li>N404 (Country Code) (type</li> <li>N405 (Location Qualifier)</li> </ul> | n) (type166) (M)<br>n) (type166)<br>9) (M)<br>code) (type156) (M<br>e116)<br>pe26) (M)<br>(type309) | м)     |  |  |  |

Prerequisite: Create Source and target EDI schemas by going to Develop >Services>Schema

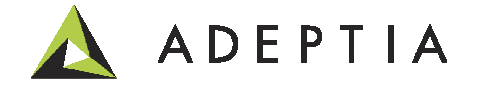

### Configure: Target

#### Create Target by going to Develop > Services > Target > File

| Services > Target > File 🗸    |                                       |                                                    |        |                  |            |        |  |
|-------------------------------|---------------------------------------|----------------------------------------------------|--------|------------------|------------|--------|--|
| 🛅 Delete 🛛 🖶 Create New       | Quick                                 | Quick Search                                       |        |                  |            |        |  |
| Name                          | Description                           | 1                                                  | Owner  | Project Name     | Modified 🔻 | Action |  |
| EDI_Shipment_Logistics_Target | target file loc                       | ation                                              | admin  | UseCase_EDI_Outb | 01/06/14   | Ξ      |  |
|                               | Name*<br>Description*                 | EDI_Shipment_Logistics_Tar<br>target file location | get    |                  |            |        |  |
|                               | File Path*                            | c:\data\edi                                        |        |                  |            |        |  |
|                               | ✓ File Name*<br>Time Stamp            | Logistics_214_output_<br>yyyymmdd                  | ▼ HH-n | nm-ss            |            |        |  |
|                               | Create Unique File<br>File Extension* | txt                                                |        |                  |            |        |  |

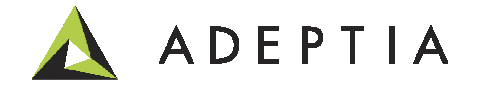

#### Create Target by going to Solutions > B2B > Relationships

| Solutions > B2B > Relationships  |            |                  |                   |                      |             | ,              |                 |              |          |        |
|----------------------------------|------------|------------------|-------------------|----------------------|-------------|----------------|-----------------|--------------|----------|--------|
| Trading Partner 🕂 Quick Search 🖌 | D Inbou    | ınd Relationship |                   | Outbound Relati      | onship 🗸    | ISA Outbound   | l Envelope      | UNB Outbound | Envelope |        |
| LogisticsPartner 🗸               | 💼 Delete 🕒 | 🖡 Create New 🗸   | 1                 |                      |             |                |                 | Quick Search |          | \$     |
| PartnerHospital                  | Name       |                  | Desc              | ription              | Owne        | r Project Name | e Document Type | Data Format  | Modified | Action |
| Pathacdallachital                | Logistics  | 5_EDI_214        | EDI 21            | 14 relationship      | admin       | UseCase_E      | QM              | X12          | 01/06    | ≡      |
| bethesuariospital                |            | EDI Out          | tbound Rel        | lationship: Logisti  | ics_EDI_21  | 4              |                 |              |          |        |
|                                  |            | 7                |                   | Name*                | Logistics_E | <u>DI_214</u>  |                 |              |          |        |
|                                  |            |                  |                   | Description          | EDI 214 rel | ationship      |                 |              |          |        |
|                                  |            |                  |                   | Description*         |             |                |                 | /            |          |        |
|                                  |            |                  |                   | EDI Standard*        | X12         |                | •               |              |          |        |
|                                  |            |                  | E                 | DI Standard Version* | 004010      | <b>v</b>       |                 | •            |          |        |
|                                  |            |                  | Associa           | ation Assigned Code  | /           |                |                 |              |          |        |
|                                  |            |                  | Ti<br>Tect/D      | ransaction Set Code* | 214 🗸       |                |                 |              |          |        |
|                                  |            |                  | Experies Figure 1 | t Acknowledgement    | I-Test      |                |                 |              |          |        |
|                                  |            |                  | Exper             | Hours Overdue        |             |                |                 |              |          |        |
|                                  |            | U                | se Global Tra     | insaction Control No |             |                |                 |              |          |        |
|                                  |            | Lá               | ast Used Trar     | nsaction Control No* | 0000        |                |                 |              |          |        |
|                                  |            |                  | Respo             | onsible Agency Code  | x           |                |                 |              |          |        |
|                                  |            | _                | Ski               | p Compliance Check   |             |                | ]               |              |          |        |
| ADEPT                            |            |                  |                   |                      |             |                |                 |              | 8        |        |

#### Select Event, Mapping and Target activities created in previous steps

| ⊿ | Routing properties           |                                                              |   |   |   |    |
|---|------------------------------|--------------------------------------------------------------|---|---|---|----|
|   | Location Based Routing       |                                                              |   |   |   |    |
|   | Service Type                 | File Event                                                   |   | , |   |    |
|   | Service Name                 | Logistics_EDI_Shipment_Event (trigger Logistics outbound re) | • | V |   |    |
|   | Decrypt Source File          |                                                              |   |   |   |    |
|   | Data Security                | SELECT                                                       | - |   |   |    |
|   | Content Based Routing        |                                                              |   |   |   |    |
|   | Select Field                 | SELECT                                                       | - | + | 7 | 30 |
|   | Define Value                 |                                                              |   |   |   |    |
| ⊿ | Translation properties       |                                                              |   |   |   |    |
|   | Mapping                      | EDI_ShipmentNotice (EDI 214 map)                             | • | 1 |   |    |
|   | Send Data to Trading Partner |                                                              |   |   |   |    |
|   | Service Type                 | File Target 🔹 🗸                                              |   |   | , |    |
|   | Service Name                 | EDI_Shipment_Logistics_Target (target file location)         | • | 5 |   |    |

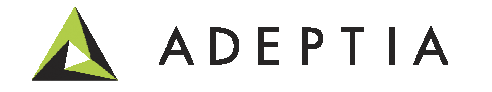

Put in your Host ID in the Sender ID field and the Trading Partner ID in the Receiver ID field.

| Group Envelope properties |                              |                            |
|---------------------------|------------------------------|----------------------------|
| Functional ID*            | QM                           |                            |
| Sender ID*                | orgid 🗸                      |                            |
| Sender Code Qualifier     |                              |                            |
| Receiver ID*              |                              |                            |
| Recipient Code Qualifier  |                              |                            |
| Use Global Control No     |                              |                            |
| Last Used Control Number* | 0                            |                            |
| Responsible Agency Code*  | X                            |                            |
| Envelope Version*         | 004010                       |                            |
| Sequence From Group       |                              | Select the ISA Envelope or |
| Format                    | Normal                       | create a new one           |
| ISA Envelope properties   |                              | $\swarrow$                 |
| Use Existing              | Logistics_ISA (ISA envelope) | •                          |
| Create New                |                              | +                          |
|                           |                              |                            |

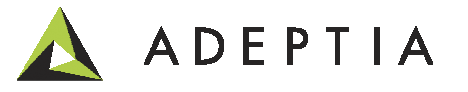

| Basic properties                     |               |    |                                |                      |              |
|--------------------------------------|---------------|----|--------------------------------|----------------------|--------------|
| Name*                                | Logistics_ISA |    |                                |                      |              |
| Description*                         | ISA envelope  |    | Interchange control<br>number* | 00000000             |              |
| Augherization and                    |               | // | Acknowledgement*               | Yes                  |              |
| Authorization code<br>qualifier*     | 00            |    | Test/Production Indicator*     | T-Test               | r -          |
| Authorization code                   |               | ]  | Element Separator*             | *                    | Hex Format   |
| Security code qualifier*             | 00            |    |                                | ~                    | Hey Format   |
| Security code                        |               |    | Sub-element Separator          |                      | Hex Format   |
| Interchange SenderID<br>qualifier*   | 01            | ]  | Segment Terminator*            | a                    | ✓ Hex Format |
| Interchange SenderID*                | ORGID         |    | Repetition Separator           |                      | Hex Format   |
| Interchange ReceiverID<br>qualifier* | 09            | ]  | Project                        | UseCase_EDI_Outbound | •            |
| Interchange ReceiverID*              | LOGISTICS     |    |                                |                      |              |
| Interchange Standards<br>Identifier* | U             | ]  |                                |                      |              |
| Interchange VersionID*               | 00401         |    |                                |                      |              |
| Use Global Interchange<br>Control No |               |    |                                |                      |              |

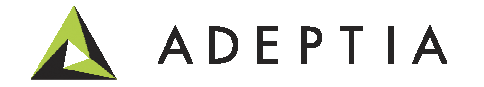

### **B2B** Logs

First run the Event by going to Events > File and select and activate or right click and click on Execute Now if the trigger type is on File exists.

After executing or activating the trigger go to Monitor > History > B2B Logs

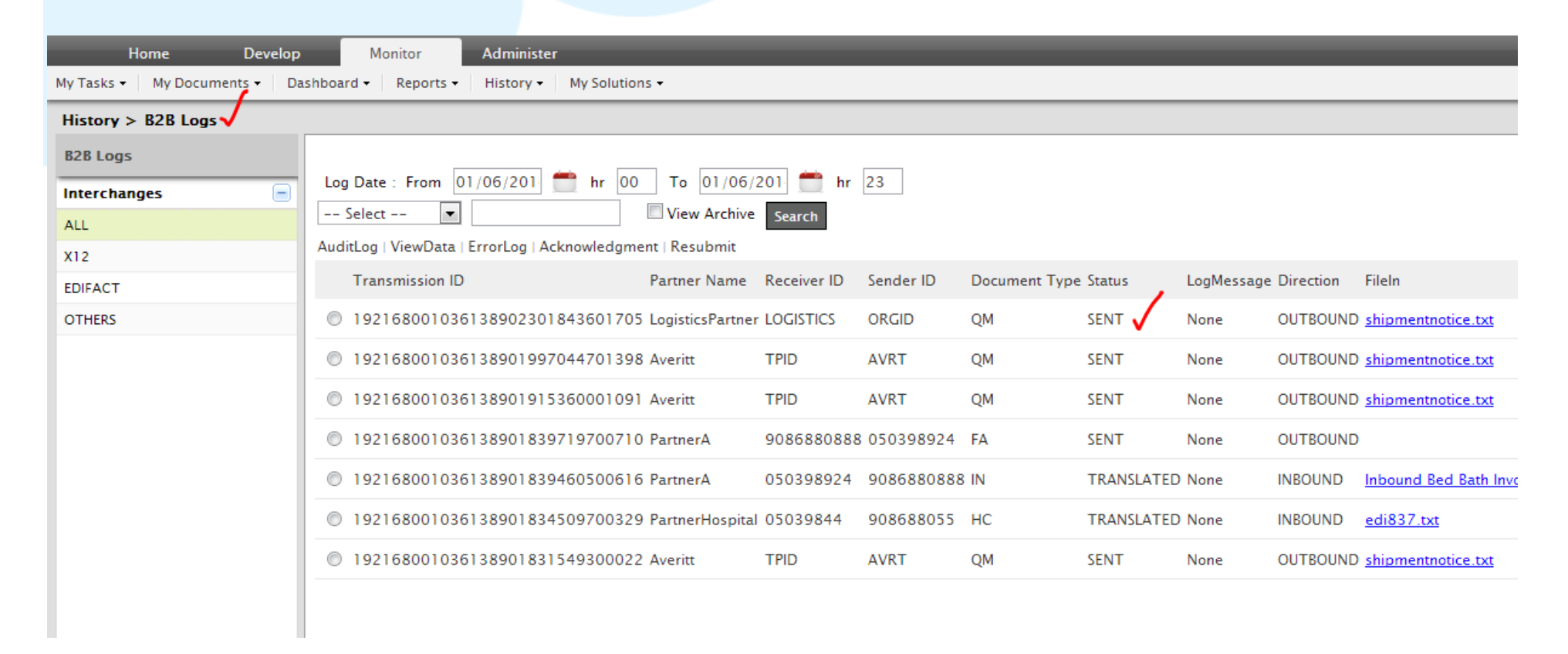

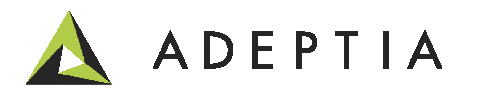

## Project

### Manage your activities by going to the project. All the objects are shown under their service categories.

| Projects Solutions • Process • Services • Events • Web Forms Reports and Dashboards • |                                                               |       |                |  |  |  |  |  |
|---------------------------------------------------------------------------------------|---------------------------------------------------------------|-------|----------------|--|--|--|--|--|
| Projects                                                                              | ,                                                             |       |                |  |  |  |  |  |
| List of activities included in project "UseCase_                                      | List of activities included in project "UseCase_EDI_Outbound" |       |                |  |  |  |  |  |
| A Back Move                                                                           |                                                               |       |                |  |  |  |  |  |
| Name                                                                                  | Description                                                   | Owner | Modified       |  |  |  |  |  |
| 🗆 Data Mapping (1)                                                                    | Data Mapping (1)                                              |       |                |  |  |  |  |  |
| EDI_ShipmentNotice                                                                    | EDI 214 map                                                   | admin | 01/06/14 10:07 |  |  |  |  |  |
| EDI ISA Outbound Envelope (1)                                                         | EDI ISA Outbound Envelope (1)                                 |       |                |  |  |  |  |  |
| Logistics_ISA                                                                         | ISA envelope                                                  | admin | 01/06/14 09:43 |  |  |  |  |  |
| ∃ EDI Outbound Relationship (1)                                                       |                                                               |       |                |  |  |  |  |  |
| Logistics_EDI_214                                                                     | EDI 214 relationship                                          | admin | 01/06/14 09:43 |  |  |  |  |  |
| 🖻 EDI Schema (1)                                                                      |                                                               |       |                |  |  |  |  |  |
| Common_EDI_214_Shipment                                                               | Common 214 Shipment Notice schema                             | admin | 01/06/14 09:22 |  |  |  |  |  |
| EDI Trading Partner (1)                                                               |                                                               |       |                |  |  |  |  |  |
| LogisticsPartner                                                                      | Logistics partner relationship                                | admin | 01/06/14 09:08 |  |  |  |  |  |
| Event Registry (1)                                                                    |                                                               |       |                |  |  |  |  |  |
| Logistics_EDI_Shipment_Event_X12_Registry                                             | Registry to Bind event Logistics_EDI_Shipment                 | admin | 01/06/14 09:43 |  |  |  |  |  |
| B File Event (1)                                                                      |                                                               |       |                |  |  |  |  |  |
|                                                                                       |                                                               |       |                |  |  |  |  |  |

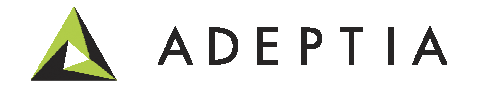

### Leading the Integration Revolution

Your business problems have changed. Why hasn't your integration solution?

# Thank You!

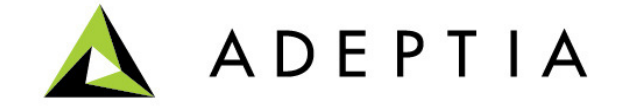